# **TEAMS di Office 365:**

### **Versione App-Desktop**

N.B. La versione web (computer) ha una struttura visiva leggermente diversa, ma i passaggi sono gli stessi.

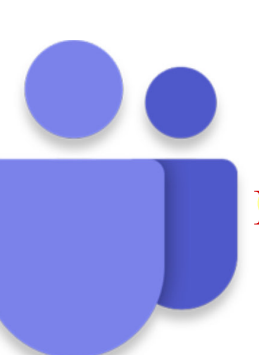

**TEAMS** con pieno controllo....

**CREARE** UN **BLOCCO APPUNTI** PER LA <mark>CLASSE</mark> SU GENERALE

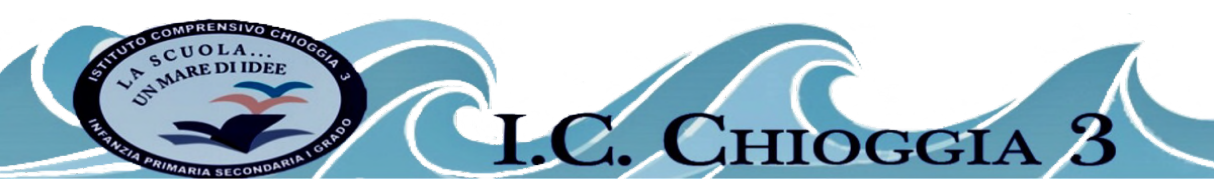

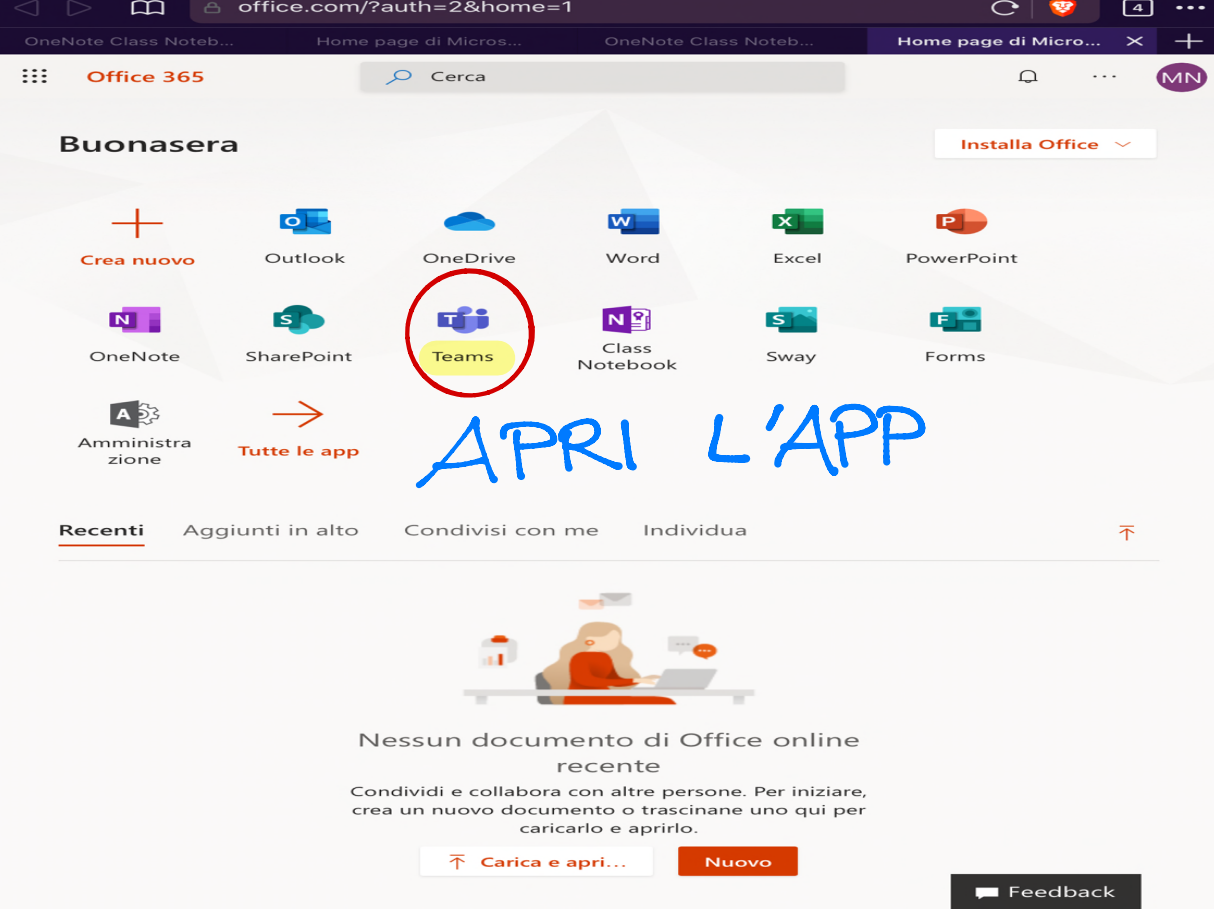

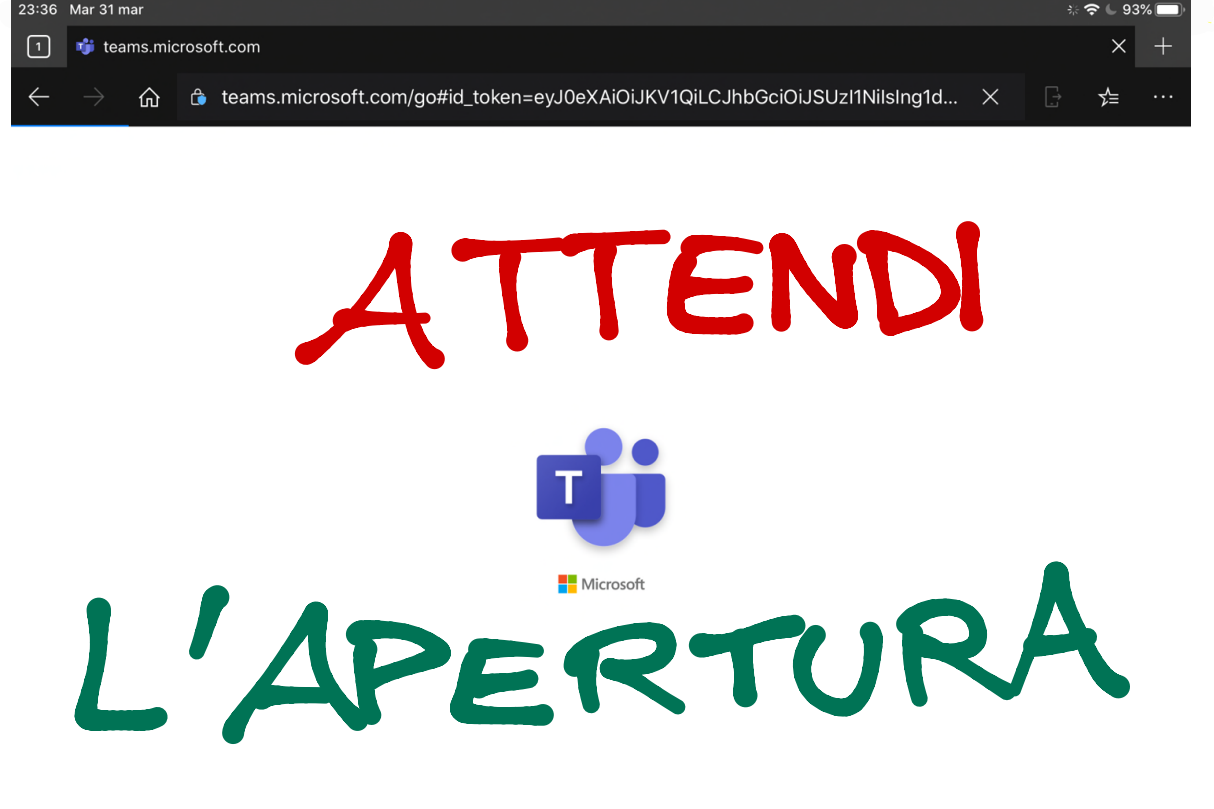

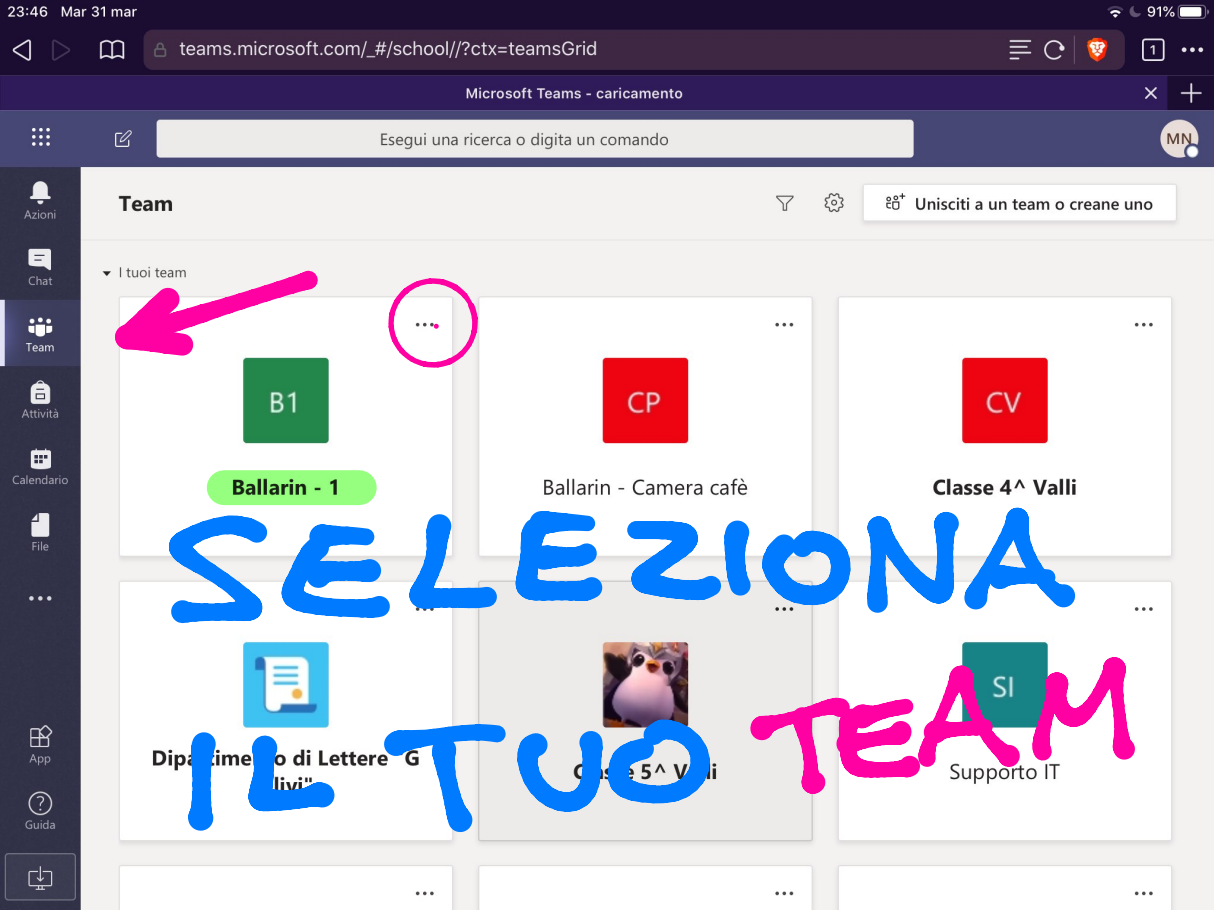

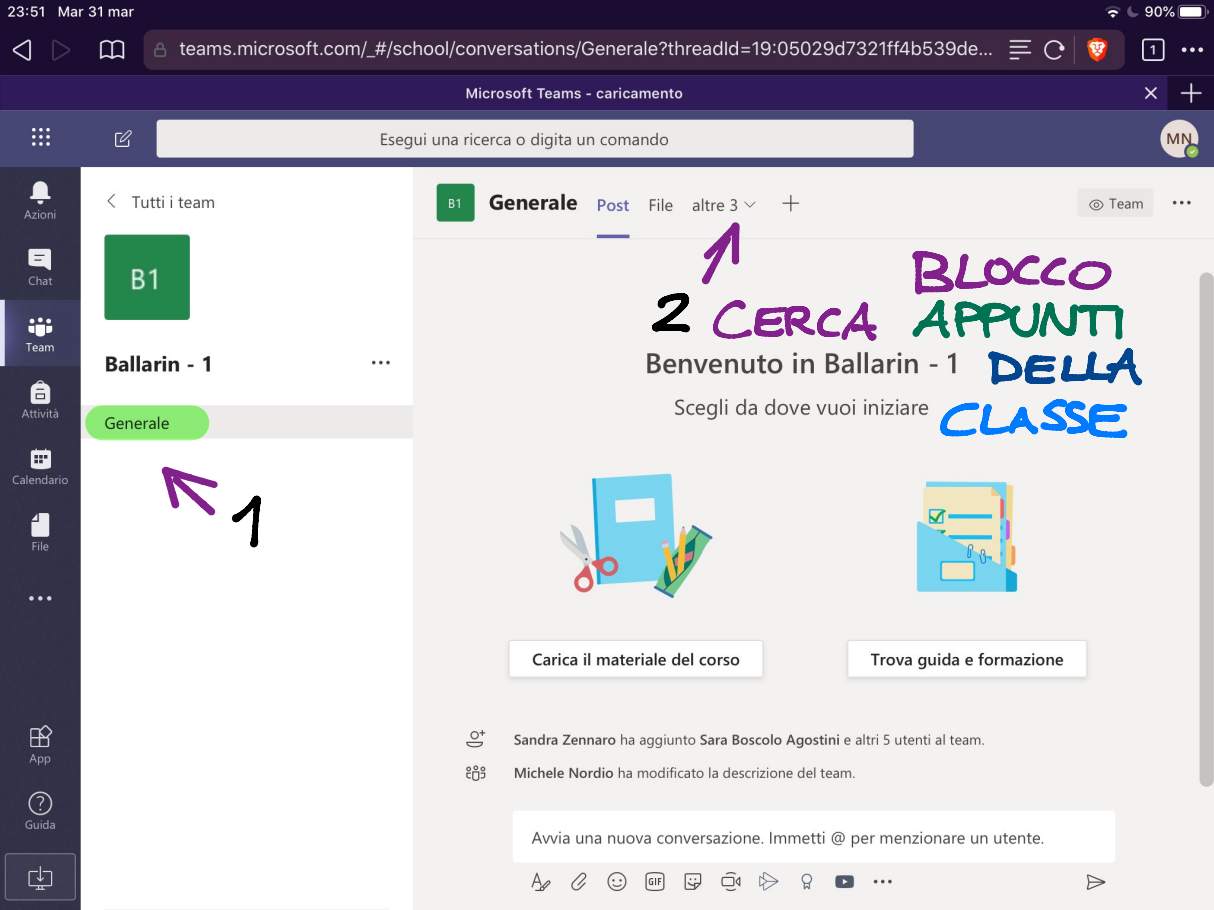

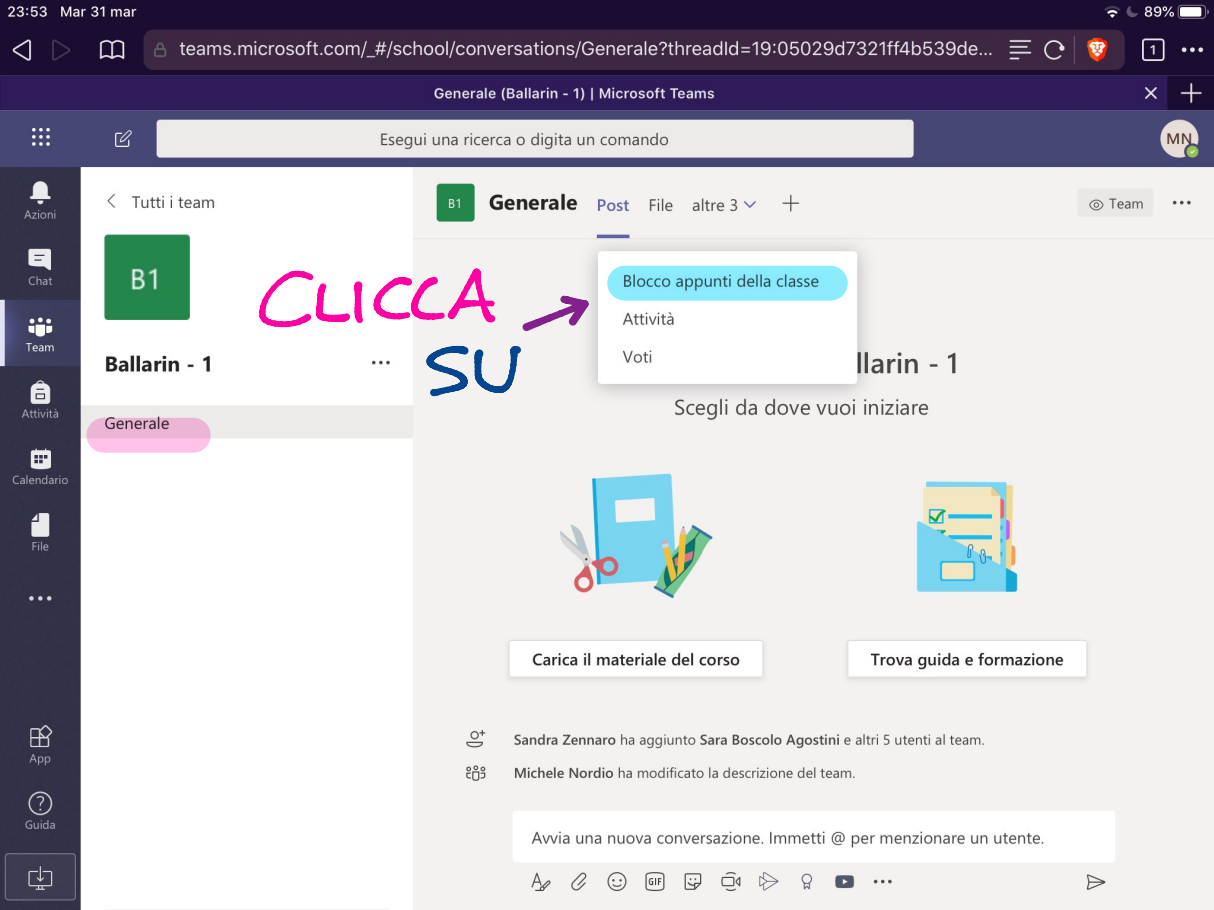

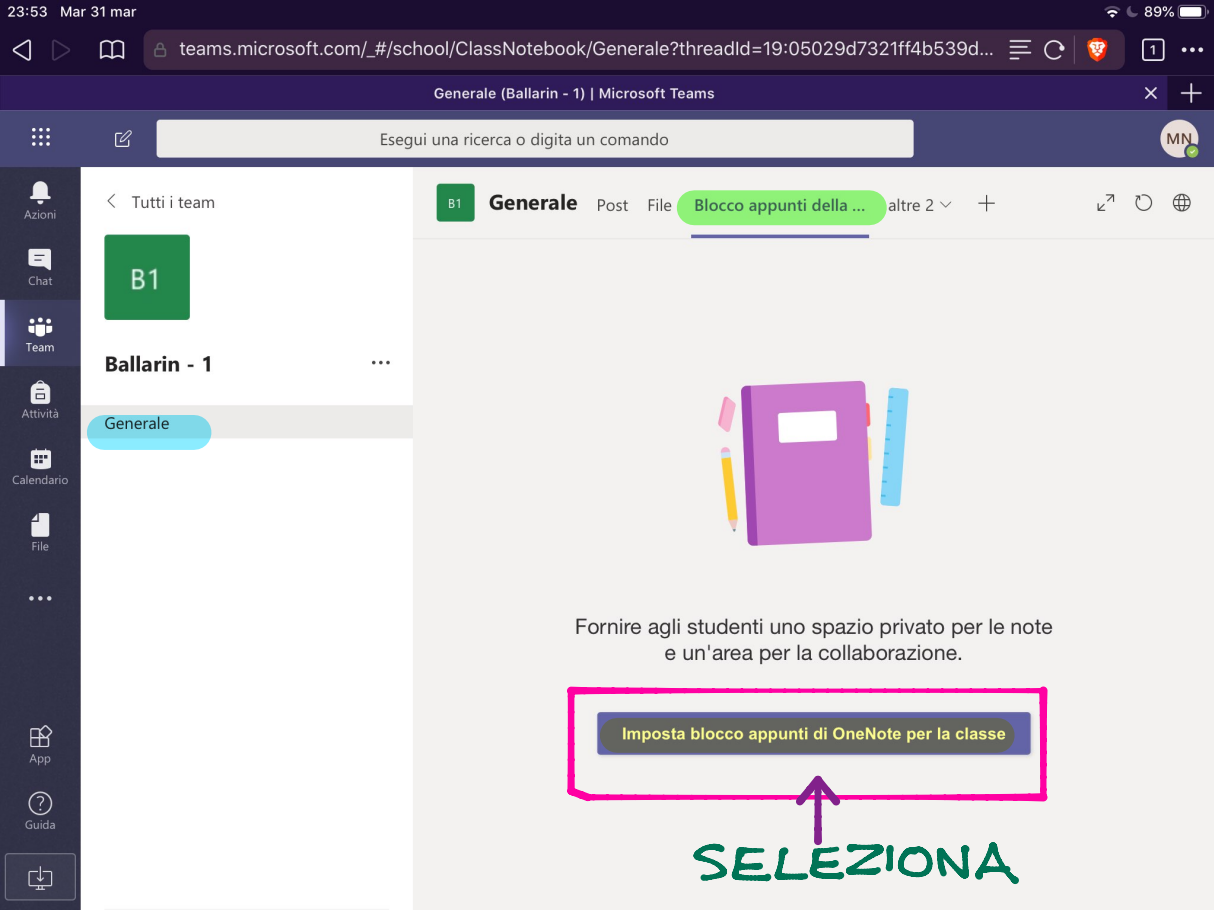

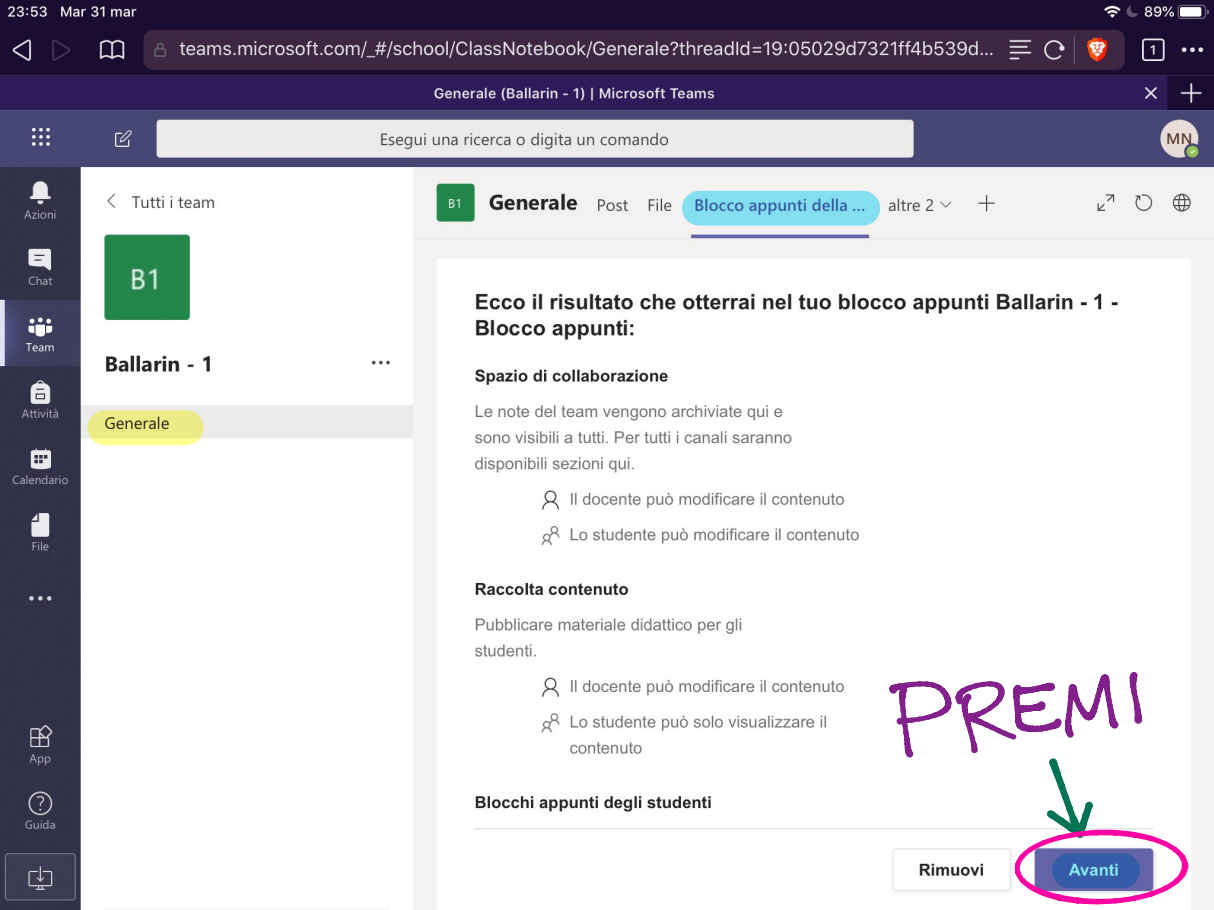

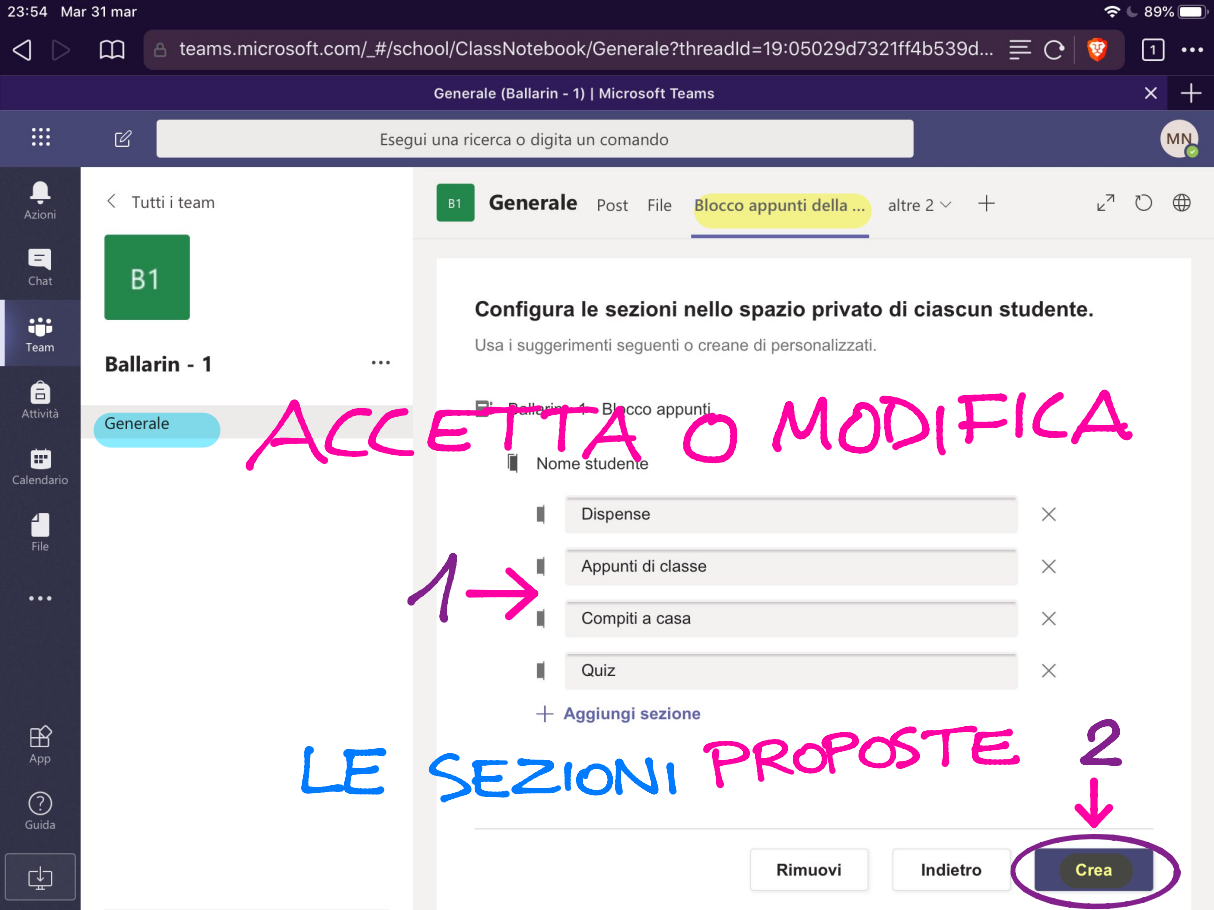

| 23:55 Mar                      | 31 mar    |                    |           |            |                 |               |          |                      |                  |               | <b>?</b> | 6 89% | <b>6</b> 💭 , |
|--------------------------------|-----------|--------------------|-----------|------------|-----------------|---------------|----------|----------------------|------------------|---------------|----------|-------|--------------|
| $\triangleleft \triangleright$ |           | teams.microsoft.co | om/_#/scl | hool/Cla   | assNotebo       | ok/Gene       | erale?t  | hreadId=19:05029d    | 7321ff4b539      | 9d <u>≡</u> C | <b>1</b> | 1     | •••          |
|                                |           |                    |           | Genera     | ale (Ballarin - | 1)   Micro    | osoft Te | ams                  |                  |               |          | ×     | +            |
|                                | Ľ         |                    | Eseg      | ui una ric | cerca o digita  | a un coma     | ando     |                      |                  |               |          | (     | MN           |
| L<br>Azioni                    | < Tutti i | team               |           | B1         | General         | <b>e</b> Post | File     | Blocco appunti della | . altre 2 $\vee$ | +             | r<br>۲   | Ũ     |              |
| <b>–</b><br>Chat               | B1        |                    |           |            |                 |               |          |                      |                  |               |          |       |              |
| Team                           | Ballarin  | - 1                |           |            |                 |               |          |                      |                  |               |          |       |              |
| <b>a</b> ttività               | Generale  |                    |           |            |                 |               |          | 1                    |                  |               |          |       |              |
| Ealendario                     |           |                    |           |            |                 |               |          | Î                    |                  |               |          |       |              |
| File                           |           |                    |           |            |                 |               |          | <b>*</b>             |                  |               |          |       |              |
| •••                            |           |                    |           |            | Pi              | reparaz       | ione d   | del blocco appunti   | della class      | e in corso    |          |       |              |
|                                |           |                    |           | Λ          |                 | TE            | =        | NIDI                 | 1,               | 4             |          |       |              |
| App                            |           |                    |           |            |                 |               | - 1      |                      | -/               |               |          |       |              |
| ?<br>Guida                     |           | 6                  |           | R          | .E              | A             | Z        | LION                 | JE               | •             |          |       |              |
| [⊈]                            |           |                    |           |            |                 |               |          |                      |                  |               |          |       |              |

| 23:55 Mar                                                                                                    | 31 mar   |              |                  | <u>ج</u>                                                                                                    | 6 89% 🥅                |
|----------------------------------------------------------------------------------------------------|----------|--------------|------------------|----------------------------------------------------------------------------------------------------|------------------------|
| $\triangleleft \triangleright$                                                                                                    |          | teams.micr   | osoft.com/_#/sch | ool/ClassNotebook/Generale?threadId=19:05029d7321ff4b539d $\equiv \mathbf{C} $ 🦁                                                                                                    | 1                      |
|                                                                                                    |          |              |                  | Generale (Ballarin - 1)   Microsoft Teams                                                                                                    | × +                    |
|                                                                                                    | Ľ        |              | Esegu            | i una ricerca o digita un comando                                                                                                    | MN                     |
| , La contra de la contra de la | < Tutti  | i team       |                  | <b>Generale</b> Post File Blocco appunti della altre $2 \vee + \varkappa^7$                                                                                                    | 0                      |
| Chat                                                                                                    | B1       |              |                  | U Questo sito utilizza cookie per analisi, contenuti personalizzati e pubblicità. Continua navigare questo sito, accetti tale utilizzo. <u>Scopri di più</u>                                                                 | ando a                 |
| Team                                                                                                    | Ballari  | n - 1        |                  | File Home Inserisci Disegno Visualizza $\checkmark$ Apri nel browser                                                                                                    | ~                      |
| Attività                                                                                                    | Generale |              |                  |                                                                                                    |                        |
| Calendario                                                                                                    |          |              |                  | Benvenuto in Blocco appunti per la classe                                                                                                    |                        |
| File                                                                                                    |          |              |                  | USA IL TUO BLOC                                                                                                    | 5                      |
| •••                                                                                                    |          |              |                  | Blocco appunti di OneNote per la classe è un blocco ap<br>memorizzare testo, immagini, note scritte a mano, alleg                                                                                                    | punti (<br>jati, co    |
|                                                                                                    |          |              |                  | APPUNTI CLASSE<br>Ogni blocco appunti è suddiviso in tre parti:                                                                                                    |                        |
| App                                                                                                    |          |              |                  | <ol> <li>Blocchi appunti degli studenti — Un'area privata condivisa<br/>accedere a tutti i blocchi appunti degli studenti, mentre gli stud</li> <li>Baccelta contanuto — Un'area di cola lettura in cui i docenti</li> </ol> | tra docei<br>enti pos: |
| Guida                                                                                                    | SE       | E <b>2</b> . | INSEC            | 3. Spazio di collaborazione — Un'area in cui condividere, organ                                                                                                    | izzare e               |
| ÷                                                                                                    |          |              |                  | SEZ. ALUNNI, EC                                                                                                    | <b>_</b>               |

# **TEAMS di Office 365:**

### **Versione App-Desktop**

N.B. La versione web (computer) ha una struttura visiva leggermente diversa, ma i passaggi sono gli stessi.

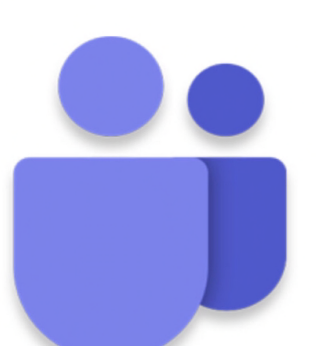

### COSÌ AVRAI IL PIENO CONTROLLO DEI FILE DELLA TUA CLASSE

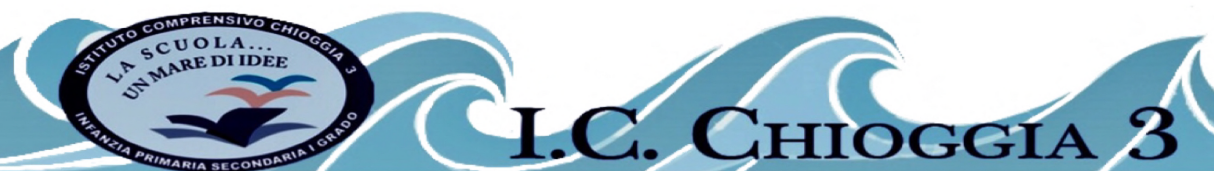